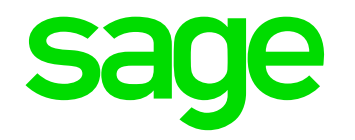

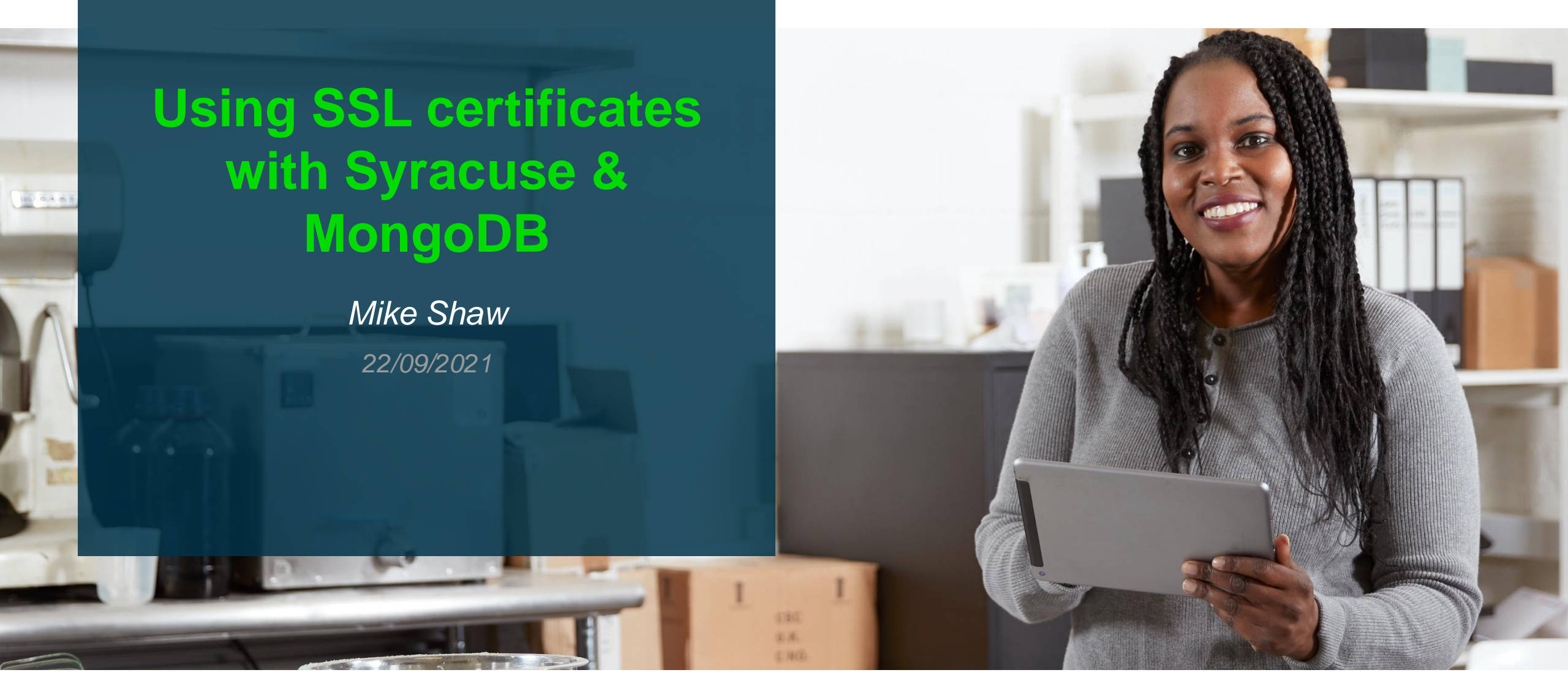

### Contents

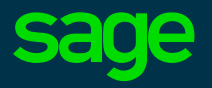

#### Introduction

- Sage X3
  - MongoDB
  - Syracuse

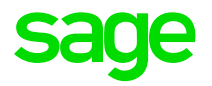

# Introduction

# Terminology

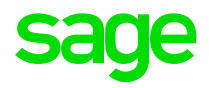

| SSL (Secure Sockets Layer)                                    | Network security protocol developed by Netscape in 1995. Superseded by TLS, but still widely used as a synonym for TLS                                                                                                    |
|---------------------------------------------------------------|----------------------------------------------------------------------------------------------------|
| TLS (Transport Layer Security)                                | IETF (Internet Engineering Task Force) security protocol, first published in 1999 <a href="https://www.ietf.org/blog/tls13/">https://www.ietf.org/blog/tls13/</a>                                                                                                    |
| HTTPS                                                         | Secure HTTP (Hypertext Transfer Protocol) Application protocol for web browsing<br>https://developers.google.com/search/docs/advanced/security/https<br>https://wiki.mozilla.org/Security/Server_Side_TLS                                                                          |
| Public Key Infrastructure (PKI)                               | Software and procedures needed to create, manage, distribute and revoke digital certificates and manage public-key encryption <a href="https://en.wikipedia.org/wiki/Public_key_infrastructure">https://en.wikipedia.org/wiki/Public_key_infrastructure</a>                        |
| Certificate Authority (CA)                                    | Organisation that issues certificates and vouches for the identity of Subjects                                                                                                    |
| Subject                                                       | Identifies the entity associated with a Public Key e.g. Server name, person or organisation                                                                                                    |
| Digital certificate (aka: Public key certificate)             | Digital certificate that identifies a subject and the Subject's Public Key. Digitally signed by a CA                                                                                                    |
| Digital signature                                             | Result of encrypting information with the private key of public/private key pair                                                                                                    |
| Public-key encryption (aka: One-Way or Asymmetric encryption) | <ul> <li>Private key is known only to the subject. Public key is shared with the world.</li> <li>Data encrypted using the Private key can only be decrypted with the Public key</li> <li>Data encrypted using the Public key can only be decrypted with the Private key</li> </ul> |

| Security objective | Purpose                                | Technical solution                    |
|--------------------|----------------------------------------|---------------------------------------|
| Confidentiality    | Prevent eavesdropping                  | Encrypt network traffic (TLS)         |
| Authentication     | Protect against forgery and masquerade | Server or client digital certificates |
| Message Integrity  | Detect alteration                      | Digital signatures                    |

- Without encrypting the network channel, data is passed in clear text across the network, so sensitive data could be viewed by anyone
- PKI allows a third-party trust relationship to be established over a public network

### How?

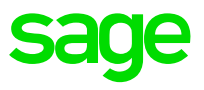

- TLS handshake uses both Symmetric and Asymmetric encryption, in brief:
  - Initial contact uses Asymmetric encryption to establish a connection between two end-points. Client checks the server certificate to ensure they trust the CA who provided it. Server may (or not) ask for client certificate to validate
  - Generate and exchange a unique shared key for this session
  - Switch to Symmetric encryption for subsequent data exchange, using the shared key

IMPORTANT NOTE: The Private Key **MUST** be guarded carefully. If compromised, anyone can impersonate the Public Key subject

|                             | Symmetric Encryption | Asymmetric (one-way)             |
|-----------------------------|----------------------|----------------------------------|
| Type of key                 | Single shared key    | Key pair (Public/Private)        |
| Key Exchange                | Out of band          | In band (over network)           |
| Encryption/Decryption Speed | Fast                 | Slow                             |
| Use for                     | Bulk Encryption      | Small blocks of data, digital    |
|                             |                      | signatures, digital certificates |

- IETF <u>https://datatracker.ietf.org/doc/html/rfc5246</u>
- Wikipedia https://en.wikipedia.org/wiki/Transport\_Layer\_Security#TLS\_handshake

# **Certificate Authority**

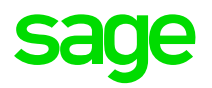

- A Certificate Authority (CA) is an "Organisation that issues certificates and vouches for the identity of the subject"
- There are a variety of commercial organisations who you can pay to provide certificates, such as Verisign, Comodo, Digicert and a whole lot of others.
- If you are using Microsoft AD (Other software providers are available), you can use the Microsoft Server CA to issue and manage certificates throughout your own organization.
- You can generate your own certificates using free tools such as OpenSSL (other providers are available) which allow you to generate various types of digital certificates
  - Sage provides the script "certgen.bat" to generate certificates for Syracuse (Located in "..\syracuse\certs\_tools")
- The CA, in whatever form it takes, (External organisation, internal software, or a script stored on a local disk) is **implicitly trusted** by anyone using the public key of the CA
  - In physical terms, a CA is just a self-signed certificate

# **Trusting a Certificate Authority**

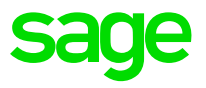

- How do applications, such as browsers, recognize a CA as being "trusted"
- Each application maintains a certificate store, which is normally in a file or stored in a database.
   Usually this will be secured somehow, as it is vitally important to maintain a secure certificate store to ensure it cannot be updated by unauthorized people or software
- Browsers will ship with a variety of CA's already stored in its certificate store. These CAs will
  occasionally be maintained with browser updates
  - In Firefox for example, you can navigate to Tools, Settings, Security, View Certificates to see the "Authorities" that are considered trusted. Google Chrome currently uses the Microsoft Windows certificate store.

|                           |                                     |                 | Certificate                | Manager              | ×        |
|---------------------------|-------------------------------------|-----------------|----------------------------|----------------------|----------|
| Your Certificates         | Authentication Decisions            | People          | Servers Autho              | ities                |          |
| You have certificates on  | file that identify these certificat | te authorities  |                            |                      |          |
| Certificate Name          |                                     |                 |                            | Security Device      | <b>I</b> |
| ∨ DigiCert Inc            |                                     |                 |                            |                      | ^        |
| DigiCert Global F         | Root CA                             |                 |                            | Builtin Object Token |          |
| DigiCert High As          | surance EV Root CA                  |                 |                            | Builtin Object Token |          |
| DigiCert Assured          | ID Root CA                          |                 |                            | Builtin Object Token |          |
| DigiCert Assured          | ID Root G2                          |                 |                            | Builtin Object Token |          |
| DigiCert Assured          | ID Root G3                          |                 |                            | Builtin Object Token | ~        |
| <u>V</u> iew <u>E</u> dit | Trust I <u>m</u> port               | E <u>x</u> port | <u>D</u> elete or Distrust |                      |          |

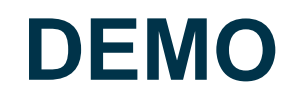

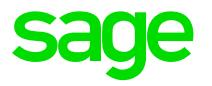

- Show Firefox trusted CAs
- Review Server and CA certificates

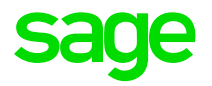

# Sage X3

# MongoDB

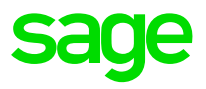

• When you install or upgrade MongoDB, you can choose to accept only encrypted connections (recommended and defaulted) which sets the appropriate "tls" parameters in the mongodb.conf

| 🖡 n                                                                                                    | nongoD                                                     | B                               |                                                                           |                                                                        |                                   |
|----------------------------------------------------------------------------------------------------|------------------------------------------------------------|---------------------------------|---------------------------------------------------------------------------|------------------------------------------------------------------------|-----------------------------------|
| S                                                                                                    | ervice configui                                            | ration                          |                                                                           |                                                                        |                                   |
|                                                                                                    | ☑ The server uses and accepts □ Redo the ssl configuration | only SSL encrypted connections. |                                                                           |                                                                        |                                   |
| Certificate Authority (CA) setup Passphrases can contain al alphanumeric and nonalphanumeric characters except : ' and ". | Certificate                                                | data                            | Mongodb<br>Passphrases can con                                            | server setup                                                           | acters except : ' and ".          |
| Passphrase of CA                                                                                                    | Country code                                               | GB                              | (*) All fields are mand<br>Please note : in order<br>of this MongoDB serv | atory.<br>to start as a service the passphrase will be in cle<br>rer ! | ar text in the configuration file |
|                                                                                                    | State/Province<br>City/Locality                            | Berks Winnersh                  | Passphrase of server<br>Verification                                      | ••••••                                                                 |                                   |
|                                                                                                    | Organization<br>Organizational unit/Team                   | Sage                            | Host name (FQDN)                                                          | кЗweb                                                                  |                                   |
|                                                                                                    | Name/Certificate Owner                                     | x3admin x3admin@example.com     |                                                                           |                                                                        |                                   |
|                                                                                                    | Days of validity                                           | 3650                            |                                                                           |                                                                        |                                   |

 MongoDB will then only accept client connections which use a certificate generated using the CA certificate used for the MongoDB installation. The Sage installer automatically generates a client certificate in "..\MongoDB\certs" directory which can be used by Syracuse, or other client applications such as the mongo shell

# **MongoDB clusters**

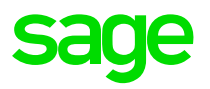

MongoDB clusters allow you to have multiple instances of the MongoDB data and service on separate servers. This provides high availability for your environment.

- Each MongoDB server needs to use server certificates generated from the same CA
  - You therefore cannot use the certificate generated by the Sage installer for MongoDB.
     Instead, you need to obtain/create your own certificates\*\* before installing MongoDB, then select "Use existing certificate" option in the installer for all MongoDB cluster nodes

| (*) The setup may                                                                                      | v copy all required files into the directory "d:\Sage\MongoDB\certs"                                                                                                    |
|----------------------------------------------------------------------------------------------------|----------------------------------------------------------------------------------------------------|
| Certificate file                                                                                       | s\EMadmin\Documents\X3SECOND.crt Browse                                                                                                    |
|                                                                                                    |                                                                                                    |
| Private key file<br>If the Server Priva<br>order to be launch                                          | te Key is encrypted with a passphrase then type it in this field. Be warned that in the das a service this passphrase need to be in clear text in the configuration file.   |
| Private key file<br>If the Server Priva<br>order to be launch<br>Passphrase if any                     | te Key is encrypted with a passphrase then type it in this field. Be warned that in ted as a service this passphrase need to be in clear text in the configuration file.    |
| Private key file<br>If the Server Priva<br>order to be launch<br>Passphrase if any                     | te Key is encrypted with a passphrase then type it in this field. Be warned that in<br>ted as a service this passphrase need to be in clear text in the configuration file. |
| Private key file<br>If the Server Priva<br>order to be launch<br>Passphrase If any<br>Set Up mongod au | te Key is encrypted with a passphrase then type it in this field. Be warned that in<br>ted as a service this passphrase need to be in clear text in the configuration file. |

\*\* Sage do not provide a way to do this currently (it is under consideration). Meanwhile, I have an OpenSSL script available if needed. Available via GitHub (see Investigation Scripts presentation for information)

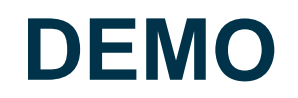

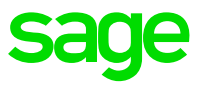

- Review mongodb.conf
- Show CA, server and client certificates
- Launch mongo shell, with and without client certificate

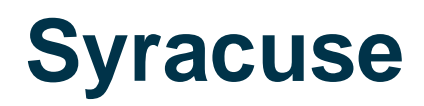

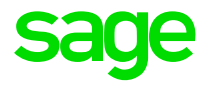

If you are installing only one Syracuse node, you can use the the default "Simplified certificate installation for a single server"

• This generates the Syracuse "internal" CA and Server certificates and installs them for you

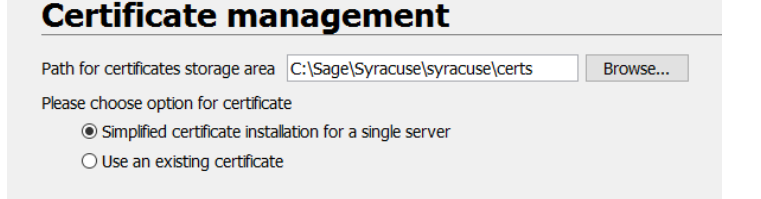

 If you are running a Single-Node install, you can also automate the copy of the required certificate in the X3 Runtime "keys" directory (otherwise you need to manually copy the

public key file)

| Passphrase can contain all printable alph                                   | anumeric and nonalphanumeric characters               |
|-----------------------------------------------------------------------------|-------------------------------------------------------|
| Passphrase of server                                                        | •••••                                                 |
| Verification                                                                | •••••                                                 |
|                                                                             |                                                       |
| Name of the server (FQDN)                                                   | x3erpv11vm                                            |
| Destination directory for certificate tool                                  | C:\Sage\Syracuse\syracuse\certs_tools Browse.         |
|                                                                             |                                                       |
| Specify an X3 Runtime path and                                              | d install certificates                                |
| If an X3 Runtime path is provided below<br>installed within this X3 Runtime | then the generated certificates will be automatically |
| X3 Runtime path                                                             | C:\Sage\X3ERPV11\Runtime Browse.                      |

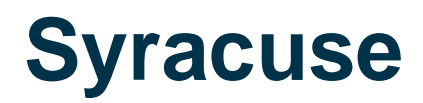

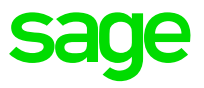

For the MongoDB connectivity where MongoDB is using SSL, you need to remember to check "The server uses and accepts only SSL encrypted connections" box (Default is unchecked) and locate the appropriate MongoDB certificates

| Mongodb connection                                                                                                    |                                                                                                    |                            |
|----------------------------------------------------------------------------------------------------|----------------------------------------------------------------------------------------------------|----------------------------|
| Please fill in the parameters of the url to connect                                                                                                    | to MongoDB                                                                                                    |                            |
| Server name (FQDN) or a member of replica set                                                                                                    | x3web                                                                                                    |                            |
| Service port number                                                                                                    | 27017                                                                                                    |                            |
| The server uses and accents only SSL er                                                                                                    | an inted connections                                                                                          |                            |
| I the server uses and accepts only 55L er                                                                                                    | ici ypteu connections.                                                                                        |                            |
| (*) The setup may copy all required files into the                                                                                                    | directory "D:\Sage\Syracuse\syracuse\                                                                         | certs"                     |
| <ul> <li>(*) The setup may copy all required files into the</li> <li>Client certificate file (*.crt)</li> </ul>                                          | directory "D:\Sage\Syracuse\syracuse\<br>D:\Sage\MongoDB\certs\client.crt                                     | certs"<br>Browse           |
| <ul> <li>(*) The setup may copy all required files into the</li> <li>Client certificate file (*.crt)</li> <li>Client private key file (*.key)</li> </ul> | directory "D:\Sage\Syracuse\syracuse\<br>D:\Sage\MongoDB\certs\client.crt<br>D:\Sage\MongoDB\certs\client.key | certs"<br>Browse<br>Browse |

# **Syracuse Cluster**

A Syracuse cluster is automatically created when you install 2 or more Syracuse servers, using the same MongoDB database

There is already a Blog article "<u>Illustrated guide to installing additional Syracuse nodes</u>" which describes the steps in some detail

In brief, from the point of view of the certificates only:

- You can install the first Syracuse server using "Simplified certificate installation for a single server"
- Create Syracuse certificates for the second and subsequent Syracuse nodes, using "certgen.bat" from the first Syracuse server
- Install second Syracuse server as normal, but select "Use an existing certificate"
  - You'll be connecting to the existing MongoDB, so will also need to have the appropriate Mongo certificates available

# **Syracuse Cluster**

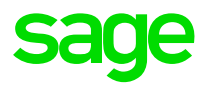

Errors with Syracuse clusters can occur due to:

- Different CAs have been used for the different server certificates
  - i.e. "Simplified certificate installation" was incorrectly used on multiple servers
- Firewall rules have not been updated to allow communication between the Syracuse servers
  - The first port specified in each server's "host" setup is used for inter-server communication

# **Syracuse to X3 Runtime communication**

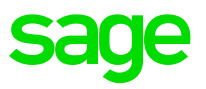

When a connection request is sent from Syracuse to a Sage X3 "classic" server (i.e. the X3 Runtime server) encrypted data is sent using the Syracuse private key. The Sage X3 classic server will identify the Syracuse server that connects to it by using the Syracuse public key to decrypt the connection request.

- The Syracuse certificate generation creates a public key file for the server in the "..\certs\_tools\output" directory (e.g. "myServer.pem") This file is transferred or copied to the X3 Runtime server "keys" directory (e.g. "D:\Sage\X3ERPV12\Runtime\keys")
  - If you forget, you will see the following error when you login and try to access the Runtime

Create session error : X3 engine error: Unable to find x3erpv11web.pem

# What are Internal certificates?

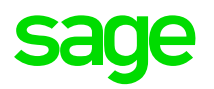

Both the CA and Server certificates used by the Syracuse installer are flagged as "INTERNAL" within Sage X3 and cannot be edited or deleted from within Sage X3. These certificates are required for Sage X3 to function and are not intended to be used other than for internal use. They have a 10-year life by default.

- If you need to regenerate these "internal" certificates for any reason:
  - Use "certgen.bat" to generate new certificates
  - Overwrite the previous files by copying the new certificate files into the "..\Syracuse\certs\MyHostName" directory
  - Restart Syracuse
  - You may need to manually reset the passphrase if you get errors such as "Passphrase cannot be decrypted" in which case you can do the following steps:
    - Launch Windows command prompt using "Run as" for the service user account
    - Change directory to the "..\syracuse\" directory
    - Run "passphrase.cmd MyPassphrase" where MyPassphrase is the passphrase you used for the certificate generation

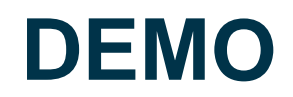

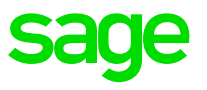

- Check the Syracuse certificates in "..\Syracuse\certs" and "..\Runtime\keys"
- Look at the certificates through the front end, notice these are flagged "internal"

# **HTTPS connectivity for client connections**

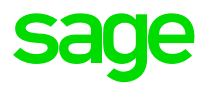

#### Described in How to implement SSL Certificates with Sage X3 Syracuse web server

- Create certificate request for each server
  - You could also use a "Wildcard" certificate if needed for multiple servers in the same domain
- Submit certificate request to your CA
- Install CA and Server certificates received from your CA into Sage X3
- Update Syracuse host to use SSL

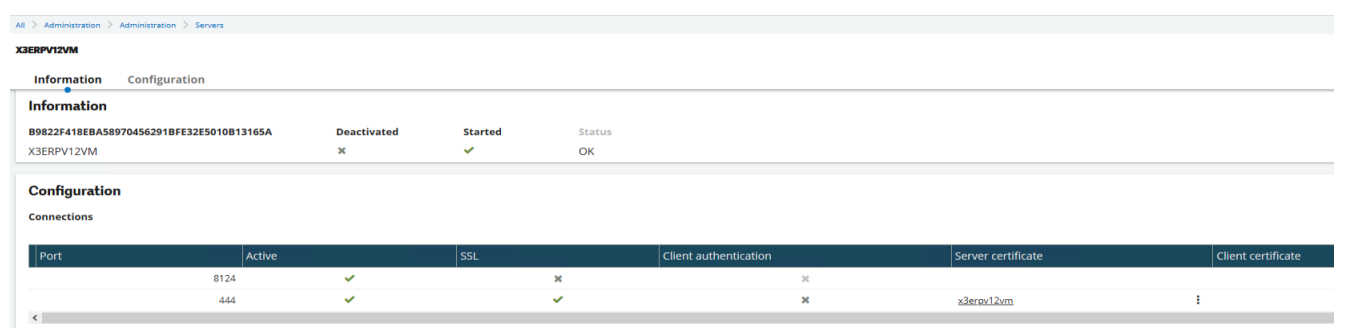

- NOTE: for testing purposes, you could use the "internal" certificate for client SSL connections

### DEMO

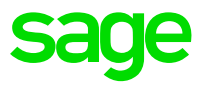

- Generate certificate with Intermediate CA
- Load certificates
- Setup SSL port
- Discuss browser errors and/or install CA as trusted in browser

# **Final Thoughts**

Don't forget that your customer certificates may need to be regenerated sometime in the future, so:

- Document how you created the original certificates
  - e.g. the location of any scripts
- Document the passphrase(s) used

Protect all private key files and passphrases as much as can be sensibly achieved. If these are compromised, the existing certificates are literally worse than useless

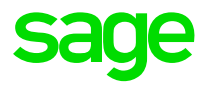

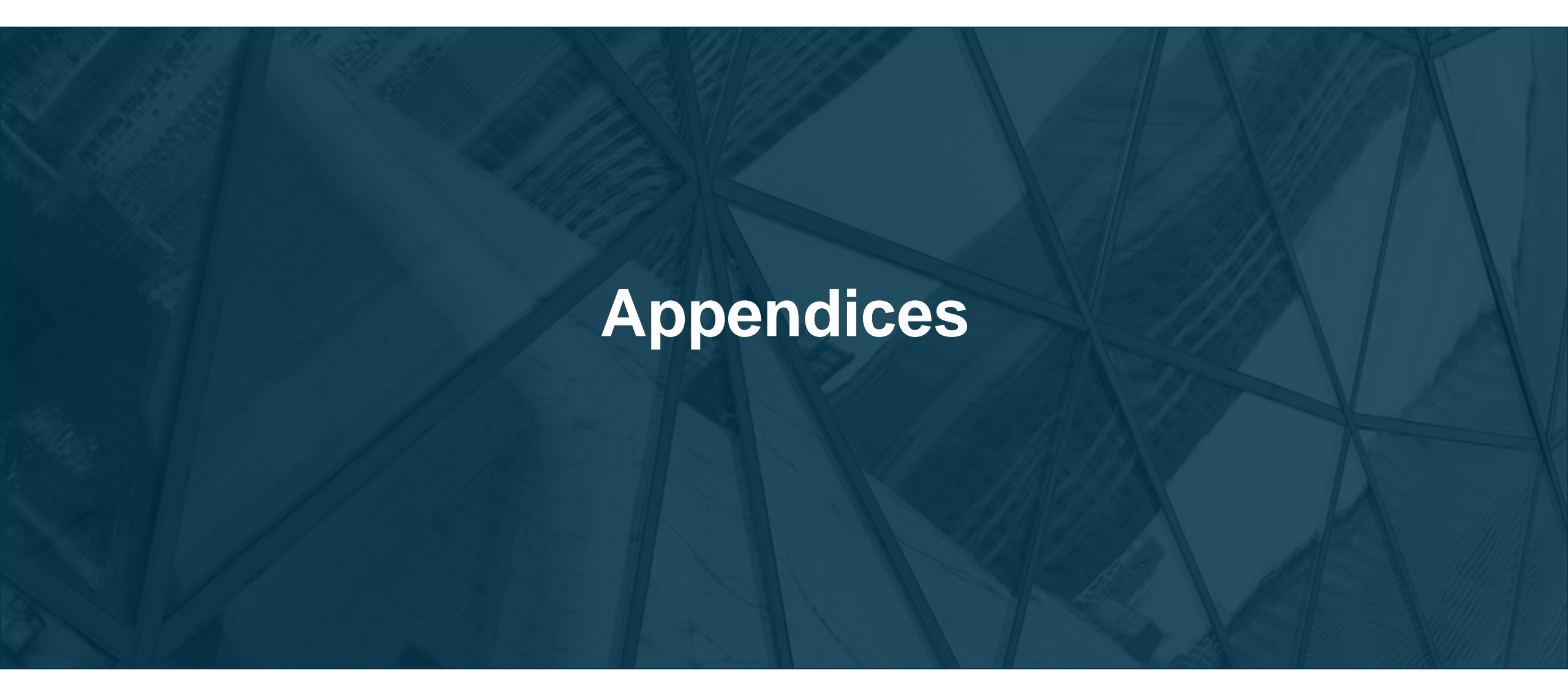

# **Appendix A: When certificates expire**

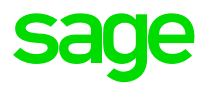

Server certificates are normally valid for one or two years, so what happens when the server certificate expires?

- Create new certificate request (Using existing private key)
- Submit certificate request to your CA
- Install Server certificate received from your CA into Sage X3
  - You can either load the new certificate into the existing record, or create a new entry
  - The CA certificates themselves are unlikely to need changing
- Update Syracuse host to use new entry (if you created a new entry)
  - This option may be safer/easier to implement (and revert if needed)
- See "How to implement SSL Certificates with Sage X3 Syracuse web server" <u>https://support.na.sage.com/selfservice/viewdocument.do?externalId=100089</u>

# Appendix B: Client authentication with certificates sage

For additional verification you can configure Client authentication to also use certificates. There are two configuration options:

- 1. User needs to provide login and password as normal, but additionally must present a client certificate signed by a CA the server knows about (Can be the same certificate for all users)
- 2. The Common Name in the client certificate is taken as the user's X3 login name, therefore not prompting the user for username/password (One certificate per user, installed in their PC/Laptop's browser)

The basic steps to configure are:

- Configure X3 Server for client authentication
- Create a new client certificate, which is now required for a user to connect
- Install the client certificate in the client browser, which should then allow login as normal (using a username/password)
- Optionally allow sign in by presenting a client certificate with X3 username

# **Appendix C: Further Reading - General**

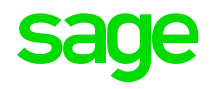

- General information
  - SSL/TLS Overview <u>https://sites.google.com/site/tlsssloverview/home</u>
  - TLS/SSL Technical Reference <u>https://technet.microsoft.com/en-us/library/cc784450(v=ws.10).aspx</u>
  - SSL and TLS: A Beginners Guide <u>https://www.sans.org/white-papers/1029/</u>
  - Wikipedia (<u>https://en.wikipedia.org/wiki/Transport\_Layer\_Security</u>)

# **Appendix C: Further Reading – Sage specific**

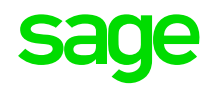

- Sage Documents
  - How to implement SSL Certificates with Sage X3 Syracuse web server <u>https://support.na.sage.com/selfservice/viewdocument.do?externalId=100089</u>
  - Configuring Syracuse for MongoDB X509 Authentication <u>https://online-help.sageerpx3.com/erp/12/staticpost/configuring-syracuse-for-mongodb-x509-authentication</u>
  - Illustrated guide to installing additional Syracuse nodes <a href="https://www.sagecity.com/gb/sage-x3-uk/b/sage-x3-uk-support-insights/posts/illustrated-guide-to-installing-additional-syracuse-nodes">https://www.sagecity.com/gb/sage-x3-uk-support-insights/posts/illustrated-guide-to-installing-additional-syracuse-nodes</a>
  - Certificate Installation <u>https://online-help.sageerpx3.com/erp/12/staticpost/certificate-installation/</u>

# Thank you

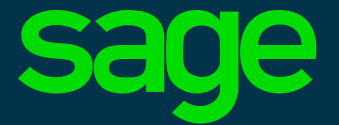

©2021 The Sage Group plc or its licensors. All rights reserved. Sage, Sage logos, and Sage product and service names mentioned herein are the trademarks of Sage Global Services Limited or its licensors. All other trademarks are the property of their respective owners.